## **RCT3 in Full HD**

Um die folgenden Einstellungen vorzunehmen muss RCT3 nicht gestartet werden.

- 1. Gib in deinem Windows Explorer folgenden Ordnerpfad (Windows Vista, 7 und 8) ein: C:\Users\[Hierdas-jeweilige-Benutzerkonto]\AppData\Roaming\Atari\RCT3
- Hier findet sich die Options.txt Datei.
  Diese öffnest du mit dem Textprogramm (z.B. dem Editor) deiner Wahl.
- 3. Hier steht nun an erster Stelle "Resolution \*\*\*\* \*\*\*\*". Die Sternchen sind drei- bis vierstellige Zahlen, die der derzeitigen Auflösung von RCT3 entsprechen.
- 4. Die erste Zahl änderst du in 1920 und die zweite Zahl in 1080.
- 5. Datei speichern.

Nun sollten alle Einstellungen übernommen worden sein. Beim nächsten Start von RCT sind die Änderungen bereits sichtbar. Es muss nichts mehr verstellt werden.

Achtung: Veränderungen an der Options.txt erfolgen auf eigene Gefahr, legt vorher eine Kopie der Datei an.